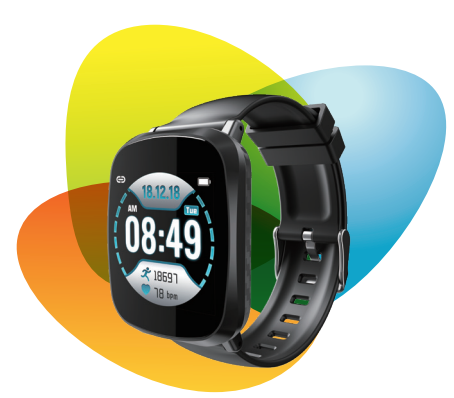

# **Smart Bracelet**

## ① 适配平台及要求

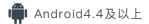

ios8.5以上iphone5s及以上

手机硬件支持蓝牙4.0

## ① 使用准备

初次使用请确保电量充足,若电量太低无法开机请充电2–2.5小时(第一次使用务必将电 池充满)关机状态下手环会显示充电图标,开机状况下手环主界面电池条会呈流动状态。

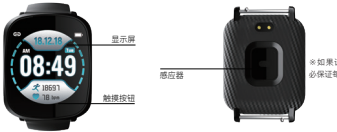

※如果设备长期不用,请务 必保证每3个月补充电一次。

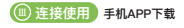

方式1: 扫描右方二维码进行下载 方式2: 请在苹果手机Apple Store,安卓手机在"应 用宝"搜索软件"WearFit",点击进行下载。

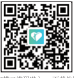

扫描二律码进入app下载地址

## ₩ 手环功能

时间模式:表盘显示时间,日期。(连接APP后手环的时间会自动与手机时间 同步,手环上无法设置时间)
↓ 计步模式:长安查看步数,点触切换至里程、卡路里、电量 心率测量:将手环切换至心率测量长按进入心率界面可自动测量心率。手环界面上显示的心率数为最新测量的数据

- 血压测量:整点自动测量当前血压情况,也可通过APP手动测量,手环切换到血压 界面长按进入开始测量,测量完成自动退回相应的界面
- 如 血氣測量:整点自动测量当前血氧情况,也可通过APP手动测量,手环切换到血氧 界面长按进入开始测量,测量完成自动退回相应的界面

睡眠监测:自动检测每天的睡眠质量

發爆炼模式: 在锻炼模式界面长按进入,内部有跑步、登山、骑行三种模式,在每种 模式界面长按即可开始记录运动时间和产生卡路里,点触暂停,长按退出。

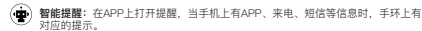

(•••) 更多: 秒表(长按进入、退出,点触开始、暂停),查找手机(长按查找,点触暂停),关机(长按关机),复位功能(长按回到时间界面),二维码(扫描二维码 进入APP下载地址)。

其他功能:抬手亮屏、久坐提醒、勿扰模式、摇一摇拍照、整点测量、微信运动、 苹果健康、自动语言匹配

## 🕥 常见问题

#### 绑定时无法搜索到手环或无法连接?

安卓系统:

①请确认手机蓝牙开启,且手环未显示蓝牙标志(如果手环显示有蓝牙标志,说明已被连 接上)。靠近手环,再次尝试搜索和连接,另外确认手机系统为Android4.4以上版本才可 使用。

②如仍无法连接,进入手机设置→应用管理→授权管理→应用权限管理,找到应用 【WearFit】,把其权限全部勾为"允许";再进入手机设置→GPS定位,将手机GPS定位 力能打开,重点手机,直受试连接。

IOS系统:

请确认手机蓝牙开启,且手环未显示蓝牙标志(如果手环显示有蓝牙标志,说明已被其它 设备连接上,请先帮放手环蓝牙)。苹果手机连接一次后,以后如果再打开手机蓝牙,就 默认把蓝牙设备连接上了,所以要前往手机设置,→蓝牙→忽略此设备,APP才能检测到 手环。

#### 绑定手环后显示未连接,或者显示已连接但电量为0%?

此时手机未与手环绑定成功,请重新绑定。

#### APP无数据显示?

在主界面下拉刷新,手动的去同步数据,即可在APP显示数据。自动同步数据只会在手机

手环第一次建立连接的时候同步,之后是每个整点自动同步数据。另外,整点测量要打 开,我们的计步、心率、疲劳的柱形图全部读取的是整点数据,如果没打开,柱状图是没 有数据的。

#### APP下拉刷新后,数据加载不出来?

App设置→恢复手环出厂设置→点击恢复出厂设置→手环关机→再重启手环连接上App, 正常使用手环,数据就可以加载出来了。

#### 连接手机后手环时间不同步?

手机设置→应用管理/权限管理→App的权限打开→重链接手环→App的主界面下拉刷新。

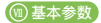

| 屏幕尺寸 | 1.3英寸          |
|------|----------------|
| 蓝牙   | Bluetooth4.0   |
| 防水等级 | IP67防水等级       |
| 电池类型 | 聚合物电池          |
| 电池容量 | 180mAh         |
| 充电时间 | 2-2.5小时        |
| 腕带尺寸 | 258mm*20mm*3mm |
| 充电方式 | 接触式充电          |
| 包装   | 智能手环+充电夹+说明书   |

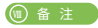

1、若出现产品质量问题或者对产品使用有不明白的地方,请直接邮件联系本店,我们将 快速进行处理。

2、本产品的测量结果仅供参考,不作为任何医疗用途及依据。请遵从医生指导,切不可 依此测量结果自我诊断及治疗。

3、本产品防水等级为IP67,可用于生活防水,不可用于潜水以及长时间泡在水中。另外,本产品不防热水,因为水蒸气会对手环造成影响。

4、本公司保留不作任何通知的情况下,对本说明书内容进行修改的权利,恕不另行通知。部分功能在对应的软件版本中有区别,为正常情况。

5、本品内含聚合物电池, 请勿将本品长时间置于高温环境下, 勿将本品置于明火中。

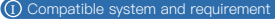

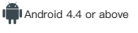

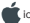

ios above 8.5 iphone5s

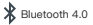

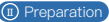

Please ensure that the battery is fully charged for the first time. If the battery is too low, please charge it for 2–2.5 hours. (Be sure to charge the battery for the first time. Under the shutdown state, the bracelet will display the charging icon. Under the boot condition, the battery bar on the main interface of the wristhand will be in a flowing state.

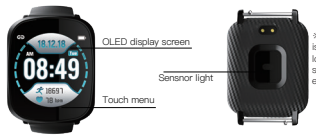

% If the equipment is not used for a long time, please be sure to recharge every 3 months.

### Connection Instruction

#### Mobile APP download Method

 Scan the right QR code to download Method
 Please download the "WearFit" in the "App treasure" search software on the Apple mobile phone Apple Store, Android mobile phone, click to download

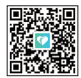

Scan the QR code to enter the app download

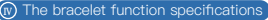

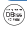

Time mode: The dial shows the time and date . (The time of the bracelet after connecting the app will automatically synchronize with the time of the phone, and the time cannot be set on the wristband)

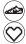

Sports information: automatically record the number of steps per day, calories

Heart rate measurement: Switch the bracelet to heart rate measurement and press and enter the heart rate interface to automatically measure the heart rate. The heart rate displayed on the bracelet interface is the latest measured data.

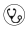

Blood pressure measurement: The current point automatically measures the current blood pressure. It can also be manually measured by APP. The wrist switch is switched to the blood pressure interface and press to enter the measurement. The measurement is automatically returned to the corresponding interface.

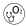

Blood oxygen measurement: The whole point automatically measures the current blood oxygen condition, and can also be manually measured by APP. The wrist switch is switched to the blood oxygen interface and the long press is pressed to start the measurement. The measurement is completed and the corresponding interface is automatically returned.

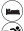

Sleep monitoring: automatic detection of daily sleep quality

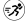

Exercise mode: Press and enter in the exercise mode interface. There are three modes of running, mountain climbing and riding. In each mode interface, you can start recording the movement time and generate calories, tap the pause, and press and exit.

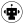

Smart reminder: Open the reminder on the APP, When there are APP, call, SMS and other information on the phone, there is a corresponding prompt on the bracelet.

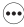

And More: stopwatch (long press to enter, exit, tap start, pause), find the phone (long press search, touch pause), power off (long press and turn off), reset function (long press to return to time interface), 2D Code (scan the QR code into the APP download address).

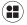

Other functions: raise the hand to brighten, sedentary reminder, do not disturb mode. shake a photo, point measurement, WeChat sports, apple health, automatic language matching

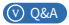

Can't search for a bracelet or connect when binding? Android system:

1 Please confirm that the mobile phone Bluetooth is turged on, and the Bluetooth loop is not displayed on the wristband (if the Bluetooth ring is displayed on the wristband, it indicates that it has been connected). Close to the bracelet, try searching and connecting again, and make sure the phone system is Android4.4 or higher

2.If you still can't connect, go to Phone Settings→Application Management→Authorization Management-App Rights Management, find the application [WearFit], and mark all the permissions as "Allow": then enter the phone settings→GPS positioning to open the GPS location function of the phone, restart your phone and try to connect.

IOS system:

Please confirm that the mobile phone Bluetooth is turned on, and the Bluetooth loop is not displayed on the wristband (if the Bluetooth logo is displayed on the wristband, it indicates that it has been connected by other devices, please release the Bluetooth beforehand). After the Annie mobile phone is connected once, if you turn on the mobile phone Bluetooth again, the Bluetooth device will be connected by default, so you can go to the phone settings → Bluetooth → ignore this device, the APP can detect the bracelet.

After the bracelet is bound, the display is not connected, or the connection is displayed but the power is 0%?

At this point, the phone is not successfully bound to the bracelet. Please re-bind.

APP no data display?

In the main interface, pull down and refresh the data manually to display the data in the APP. Automatically synchronizing data will only be synchronized when the phone's bracelet is first connected followed by automatic synchronization of data for each hour. In addition, the whole point measurement should be turned on. Our column diagram of step counting, heart rate and fatigue all read the whole point data. If it is not open, the histogram has no data.

After the APP pull-down is refreshed, the data does not load?

App Settings-Restore Bracelet Factory Settings-Click to restore factory settings-Button Shutdown→Reboot the Bracelet to connect to the App. Normally use the bracelet and the data can be loaded

Is the bracelet time out of sync after connecting the phone?

Phone Settings  $\rightarrow$  Application Management / Bights Management  $\rightarrow$  App Permissions Open  $\rightarrow$ Relink Bracelet → App's main interface pull-down refresh

## Basic parameters creen size 1.3 inches

| Bluetooth         | Bluetooth4.0                            |
|-------------------|-----------------------------------------|
| Waterproof rating | IP67 waterproof rating                  |
| Battery Type      | Polymer Battery                         |
| Battery capacity  | 180mAh                                  |
| Charging time     | 2-2.5 hours                             |
| Wrist strap size  | 258mm*20mm*3mm                          |
| Charging method   | Contact charging                        |
| Packing           | Smart Bracelet + Charging Clip + Manual |
|                   |                                         |

## Remark

1. If there is any problem with the quality of the product or the use of the product, please contact the store directly, we will deal with it quickly.

2. The measurement results of this product are for reference only and are not intended for any medical use or basis. Please follow the doctor's instructions and must not self -diagnose and treat according to the measurement results.

3, the product waterproof rating is IP67, can be used for waterproofing, not for diving and for a long time in the water. In addition, this product does not prevent hot water, because water vapor will affect the ring

4. The company reserves the right to modify the contents of this manual without prior notice without prior notice. Some functions are different in the corresponding software version, which is normal

5. This product contains a polymer battery. Do not place this product in a high temperature environment for a long time. Do not place this product in an open flame.

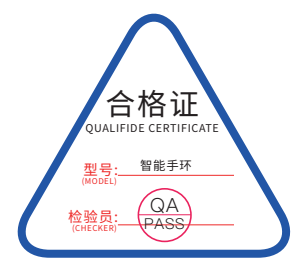

**RoHSC**€溼